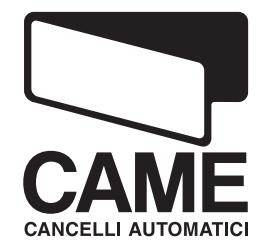

# AUTOMATED HOME CONTROL SYSTEM

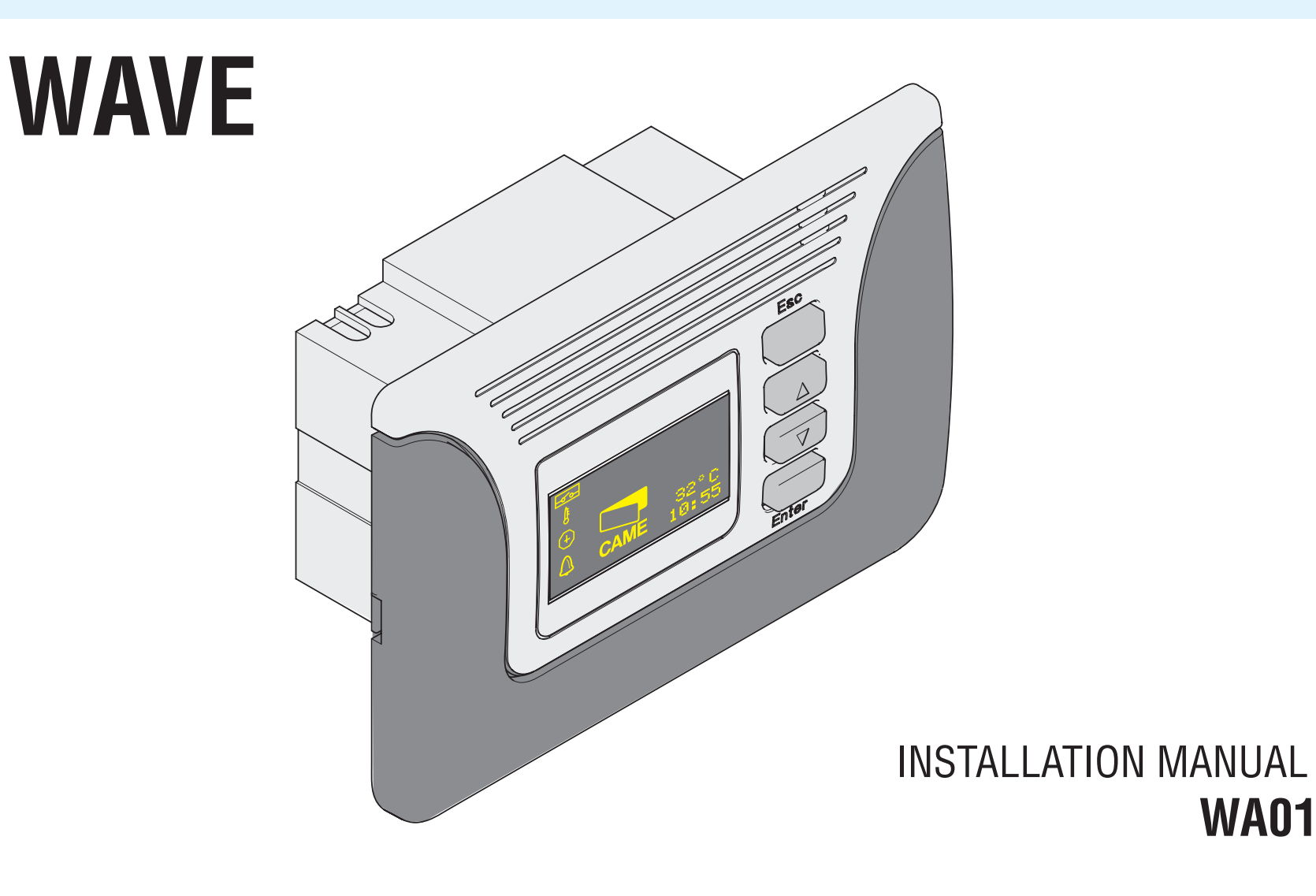

# INDEX

|   | 1. | Lege | end of symbols                           | 3         |
|---|----|------|------------------------------------------|-----------|
|   | 2. | Inte | nded use and restrictions                | 3         |
| 7 |    | 2.1  | Intendeduse                              | 3         |
| Ξ |    | 2.2  | Usage restrictions                       | 3         |
|   | 3. | Reg  | ulatoryframework                         | 4         |
|   | 4. | Desc | 4                                        |           |
|   |    | 4.1  | 230V a.c. Control system                 | 4         |
|   |    | 4.2  | Technical Data                           | 4         |
|   |    | 4.3  | General Description                      | 5         |
|   | 5. | Inst | allation                                 | 6         |
|   |    | 5.1  | Preliminary checks                       | 6         |
|   |    | 5.2  | Tools and materials                      | 6         |
|   |    | 5.3  | Dimensions, centre distance and securing | , holes.7 |
|   |    | 5.4  | Introduction to the functioning logic    | 8         |
|   |    | 5.5  | Connecting cables                        | 9         |
|   |    | 5.6  | Wall mounting                            | 10        |
|   | 6. | Pro  | gramming                                 | 11        |
|   |    | 6.1  | Description of commands and the di       | splay.11  |
|   |    | 6.2  | Browsing the menu                        | 12        |
|   |    | 6.3  | Menu Structure - Main                    | 13        |
|   |    |      | 6.3.1 Menu-Settings-Language             | 14        |
|   |    |      | 6.3.2 Menu -Settings-Temperature         | 15        |
|   |    |      | 6.3.3 Menu -Settings-Screensaver         | 15        |

| 6.4 Menu-Modify user         | 16 |  |  |
|------------------------------|----|--|--|
| 6.5 Menu-New user            | 18 |  |  |
| 6.6 Menu-Remove user         | 19 |  |  |
| 6.7 Menu-TX Radio            | 20 |  |  |
| 6.8 Menu-Timer               | 21 |  |  |
| 6.9 Menu-Alarm clock         | 22 |  |  |
| 6.10 Menu-Thermostat         | 23 |  |  |
| 6.11 Menu-Clock              | 24 |  |  |
| 6.12 Menu-Key functions      | 24 |  |  |
| 6.13 Menu-Password           | 25 |  |  |
| 7.Maintenance28              |    |  |  |
| 8.Phasing out and Disposal   | 28 |  |  |
| 9.Manufacturer's statement29 |    |  |  |

### "IMPORTANT INSTALLATION, SAFETY INSTRUCTIONS" "CAUTION: IMPROPER INSTALLATION MAY CAUSE SERIOUS DAMAGE, FOLLOW ALL INSTALLATION INSTRUCTIONS CAREFULLY" "THIS MANUAL IS ONLY FOR PROFESSIONAL OR QUALIFIED INSTALLERS"

# 1 Legend of symbols

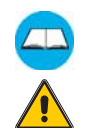

- This symbol tells you to read the section with particular care.
- This symbol tells you that the sections concern safety issues.
- This symbol tells you what to say to the end-users.

# 2 Intended use and restrictions

# 2.1 Intended use

Automated home control system featuring a stand alone function – will interface with the WI08 digital, electronic card.

# 2.2 Restrictions

Secure the apparatus in areas free from accidental impacts.

# **3** Reference Standards

This product complies with the following standards: EN 60730-1, EN 60950-1.

# 4 Description

4.1 230V a.c. control system

Home automation control system powered by 120-230V a.c.; 50÷60 frequency. CAME projects and produces entirely in Italy. It fits all embedded door wall boxes.

# 4.2 Technical features

Control panel Power supply: 120/230V - 50÷60 Hz. Max Power: 30 mA AC Power draw when idle: 20 mA AC Max power load of accessories: 5A 230V AC/24V DC (resistant) ; 1,5A 230V AC (inductive). Protection rating: IP40 Isolation class: II Temperature variance: ± 1°C Material: ABS Support /PC/ - PA6 – PMMA Plate Radio Frequency: 433.92 MHz Estimated radio range: 30m (inside building) Operating temperature:

# 4.3 General description

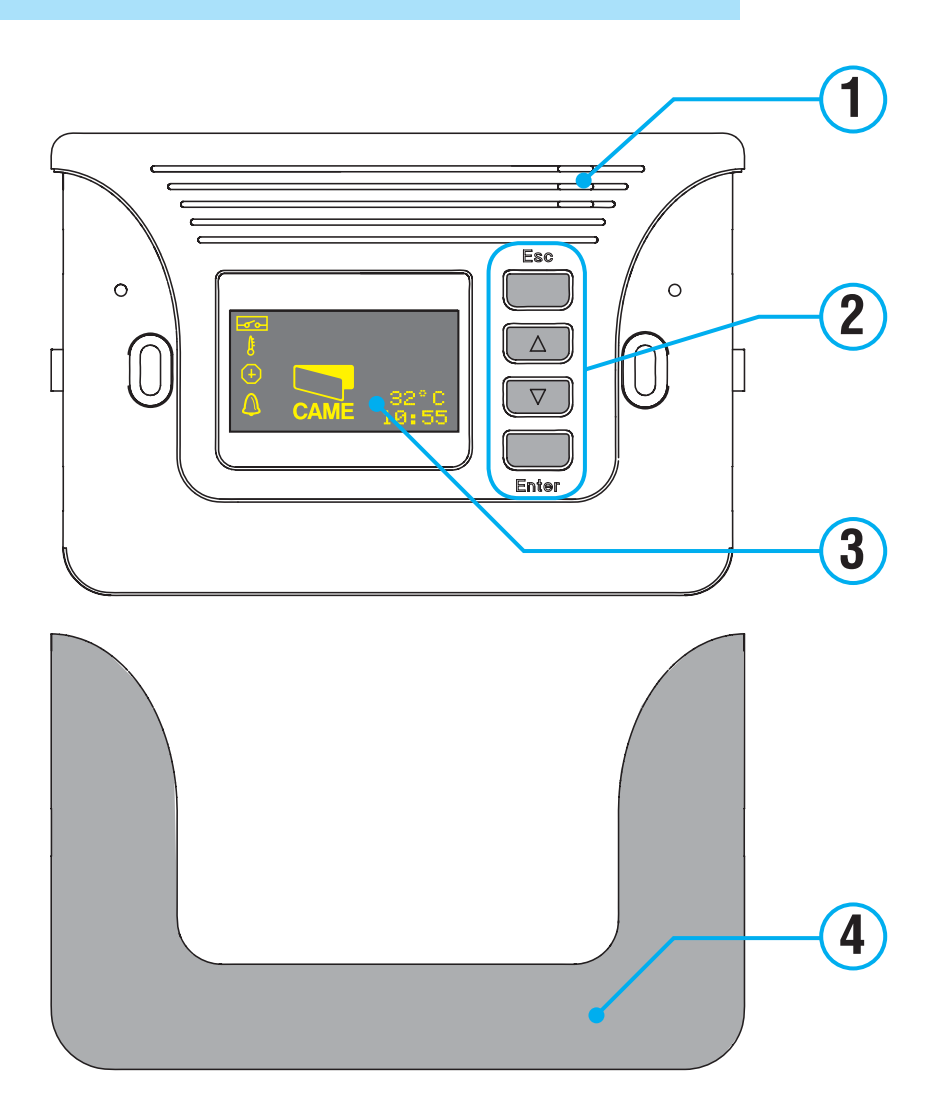

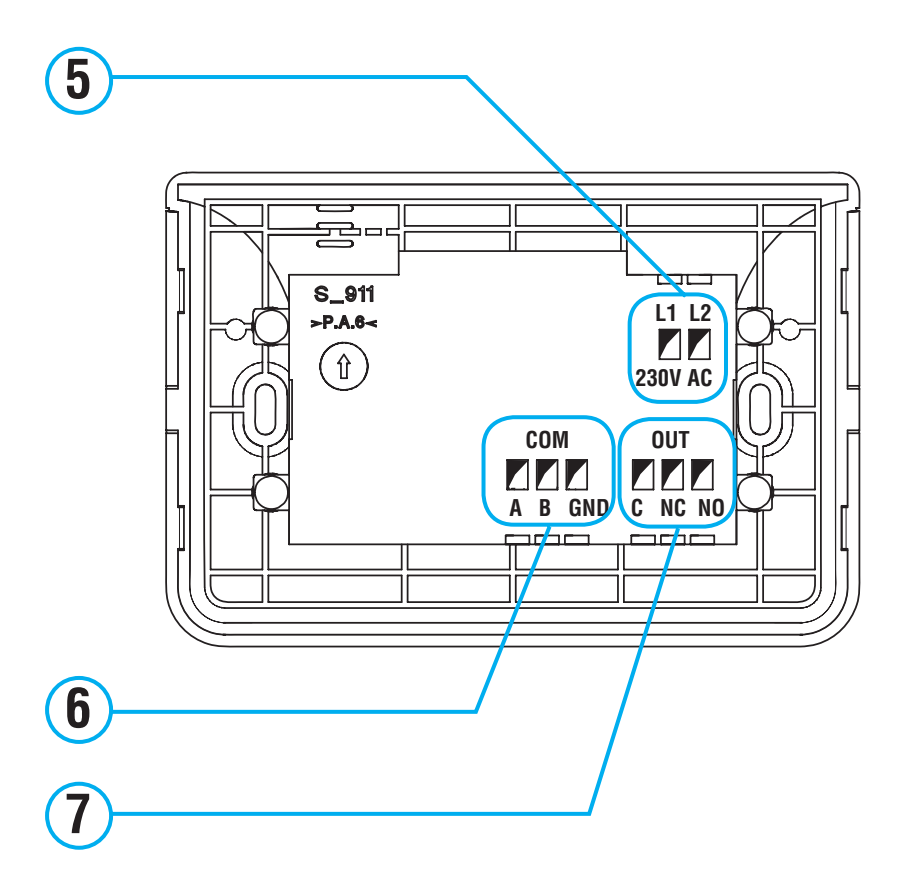

- 1- Temperature gauge sensor
- 2- Command keypad
- 3- Display
- 4- Hole cover-plate
- 5- Power terminals
- 6- Terminals for connecting the WI08
- 7- Automation connection terminals (relays).

E

# The data and information shown in this manual may be changed by CAME cancelli automatici s.p.a. at any time without prior waming

# 5 Installation

# 5.1 Preliminary checks

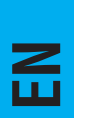

Before installing, do the following:

• Make sure that the sport where the device will be secured is protected from impacts. Secure the device using suitable screws, plugs, and so on for the type of surface;

• Make sure you have a suitable omnipolar cut-off device with contacts more than 3 mm apart, and independent (sectioned off) power supply;

• (=) Make sure that any connections inside the case (that provide continuance to the protective circuit) be fitted with extra insulation as compared to the other conductive parts inside;

• Make sure you have suitable tubing and conduits for the electrical cables to pass through and be protected against mechanical damage;

5.2 Tools and materials

Make sure you have all the tools and materials you will need for the installation at hand to work in total safety and compliance with the current standards and regulations. The following figure illustrates the minimum equipment needed by the installer.

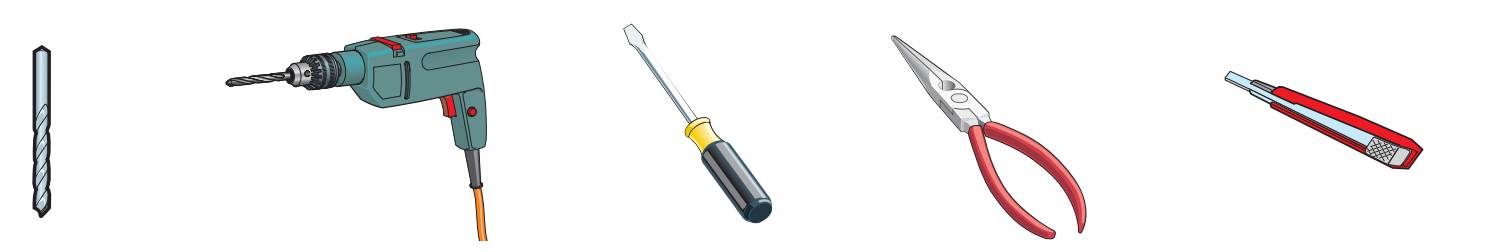

# 5.3 Dimensions, centre distances and securing holes

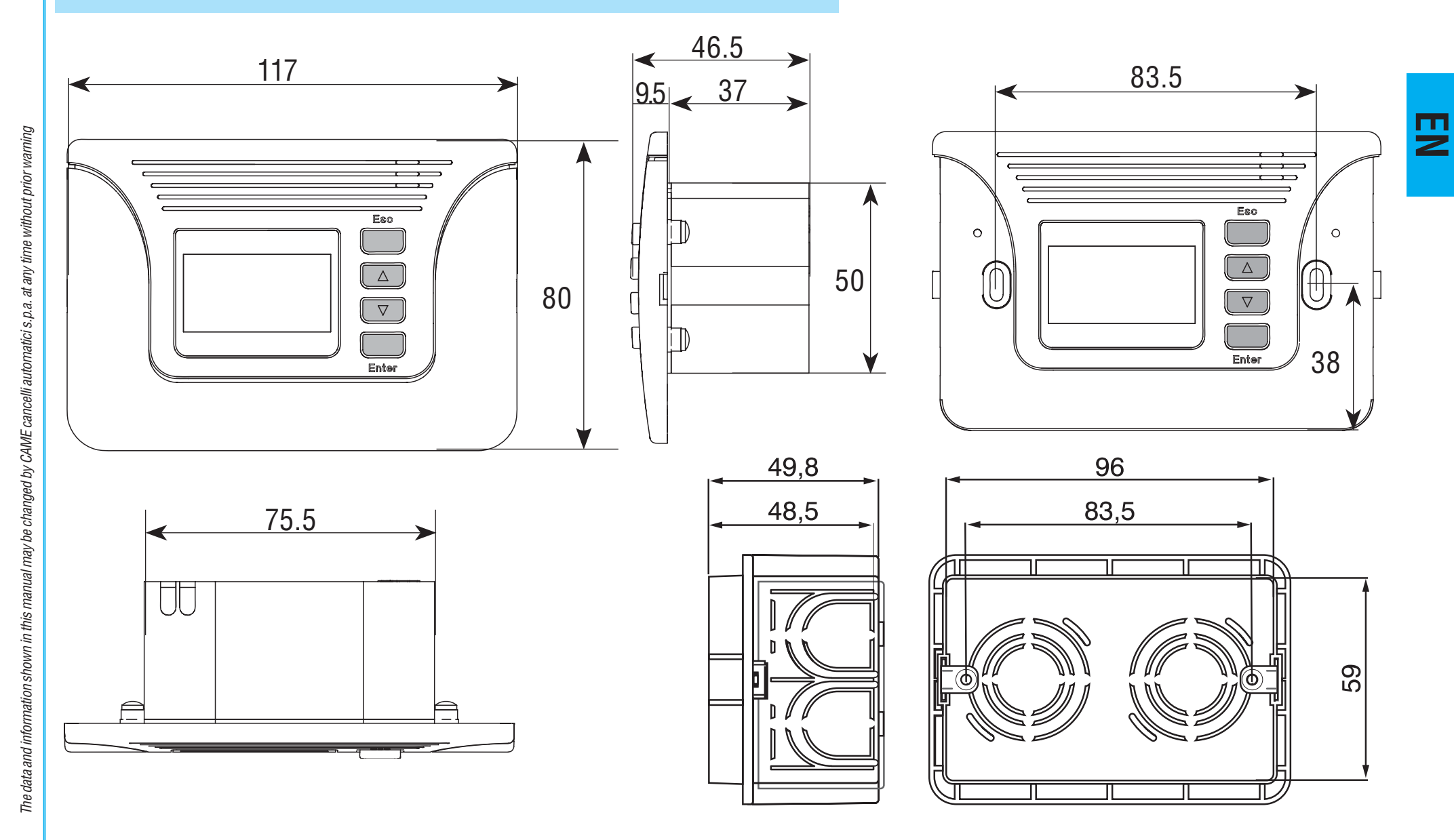

7

# 5.4 Introduction to the functioning logic

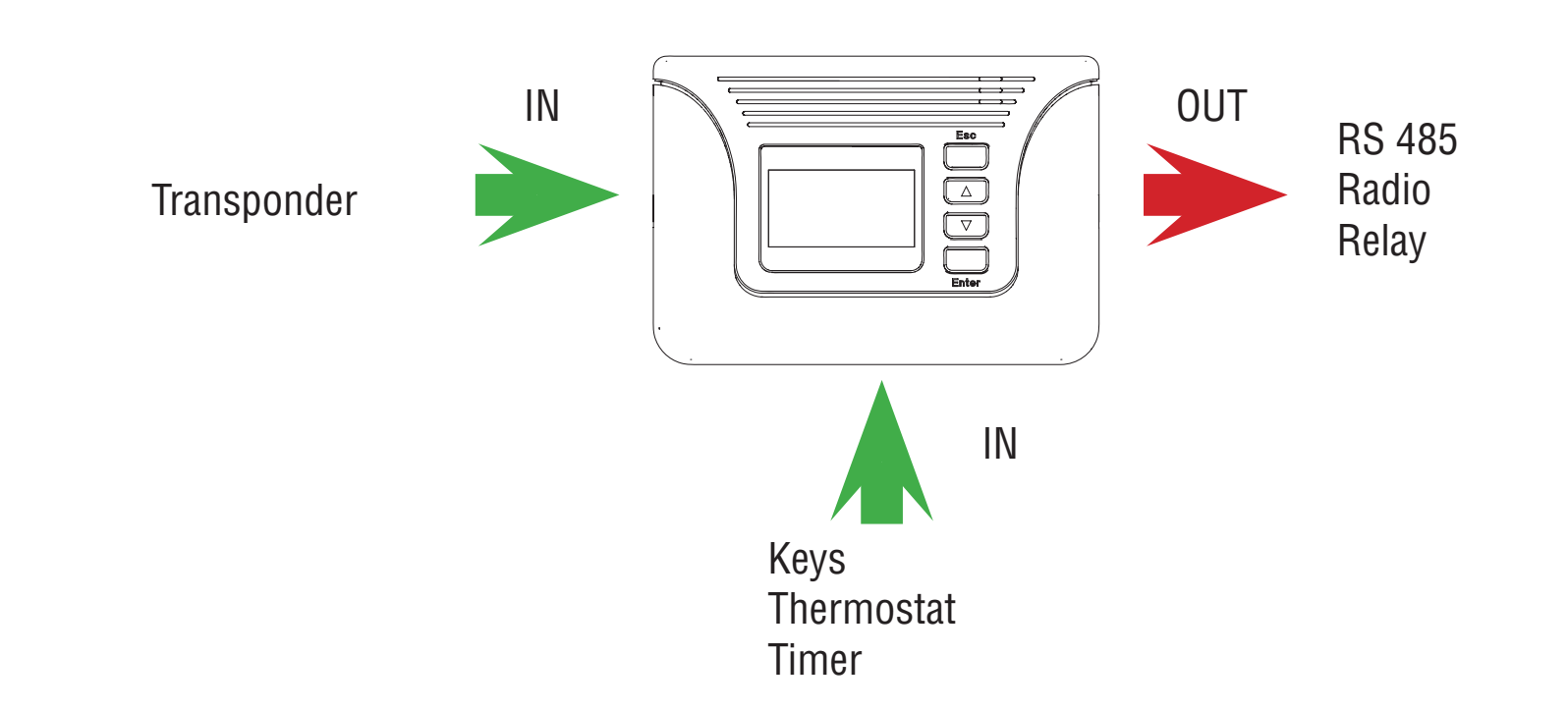

Wave allows you to associate an "IN" command such as:

Transponder, keys, thermostat and timer to an "OUT" instruction such as a radio code or a relay plug or to the connection of another device (only for the WI08).

For example: you may control the garden lights with either the timer or keys and transponder.

EN

# 5.5 Connecting cables

The data and information shown in this manual may be changed by CAME cancelli automatici s. p.a. at any time without prior warning

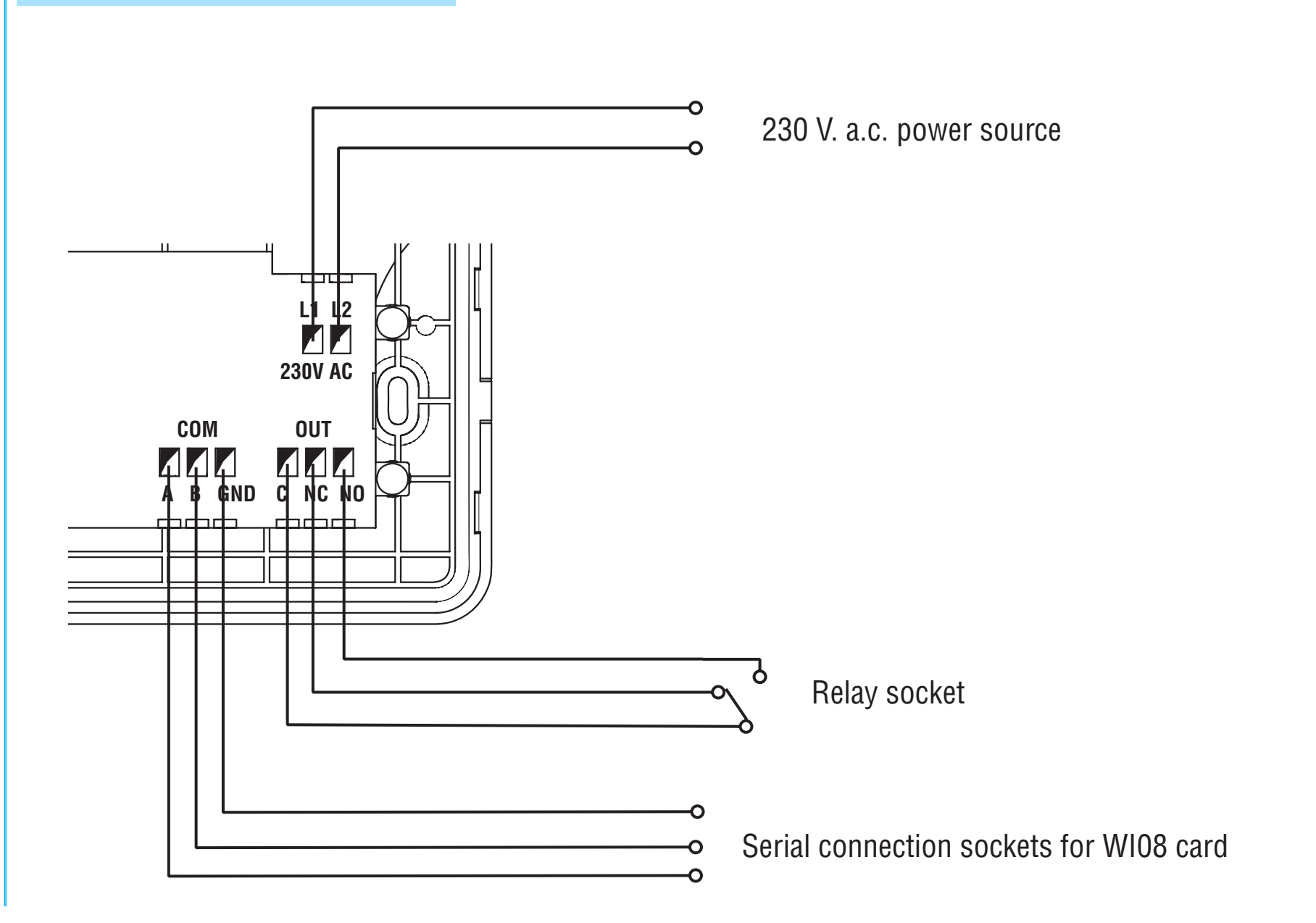

E

# 5.6 Wall mounting

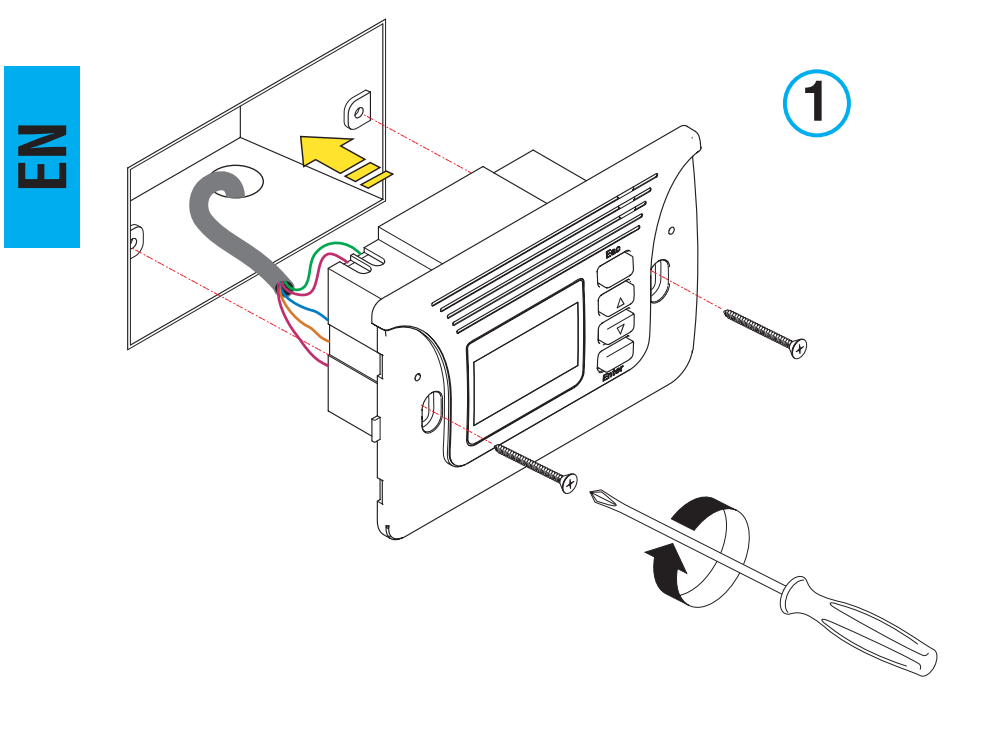

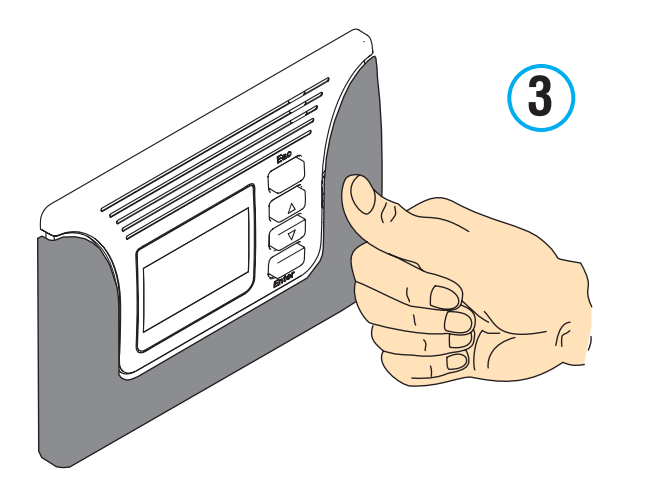

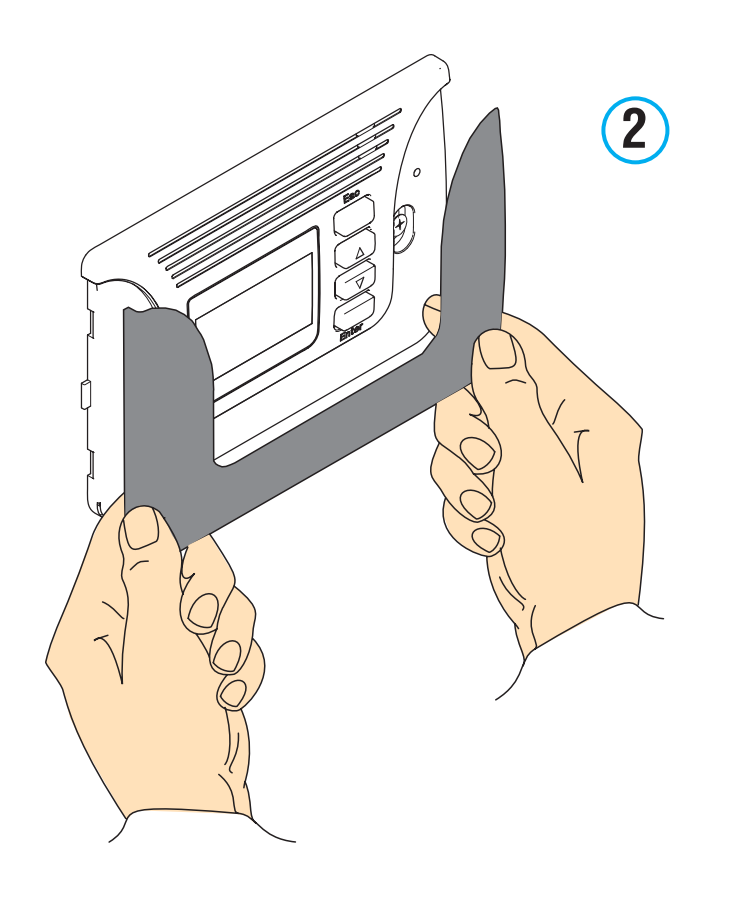

# 6 Programming

# 6.1 Description of commands and display

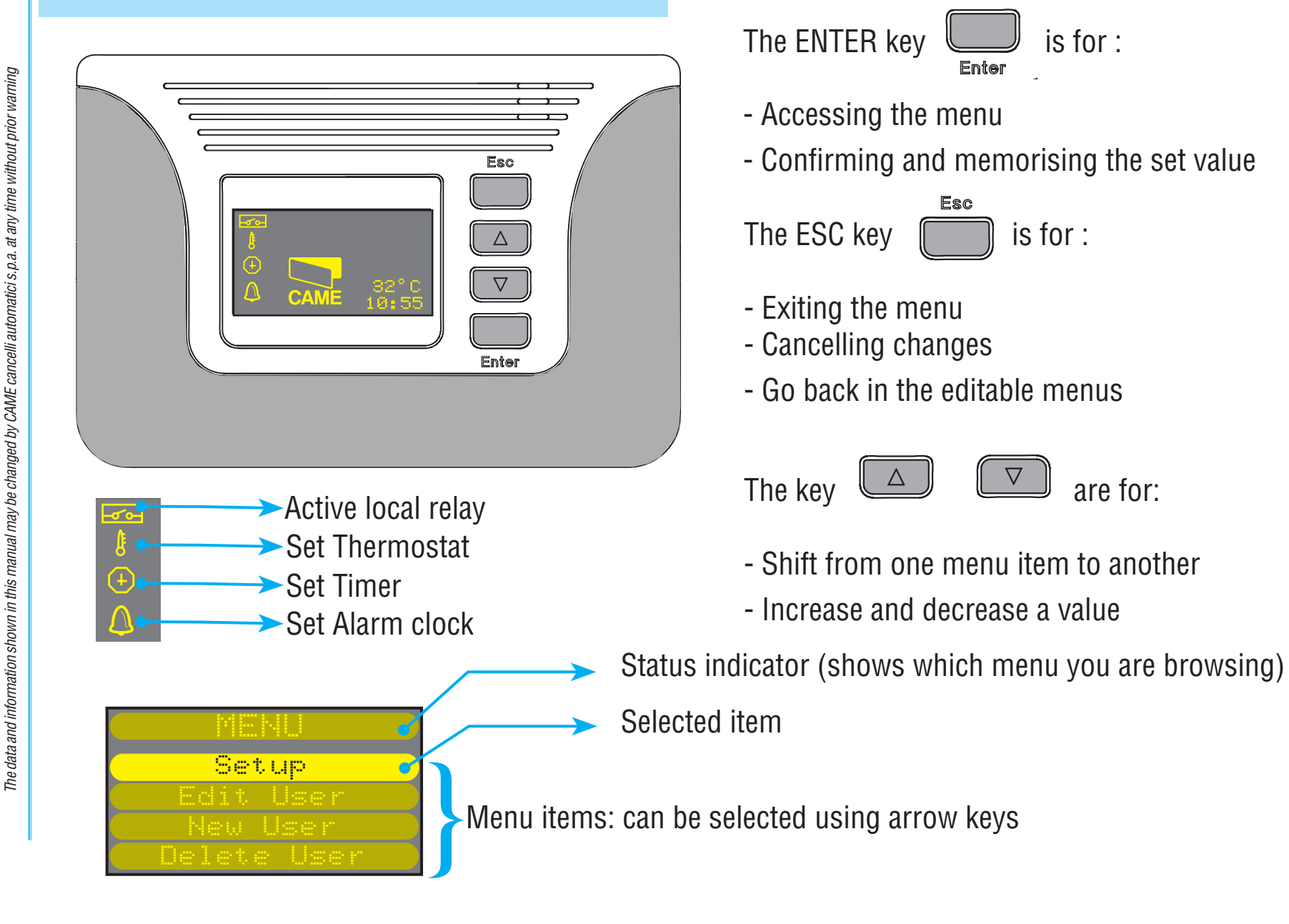

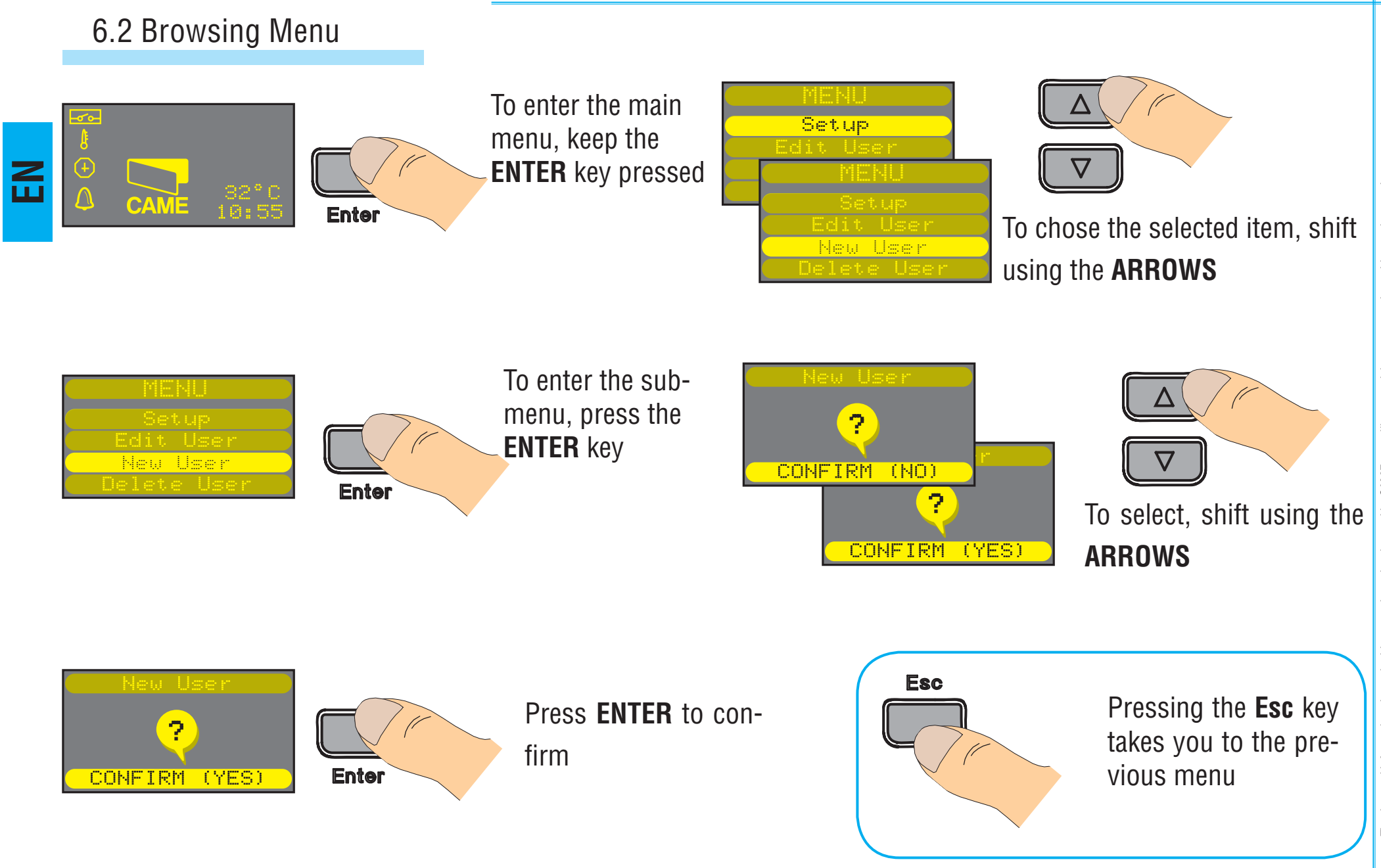

The data and information shown in this manual may be changed by CAME cancelli automatici s.p.a. at any time without prior warning

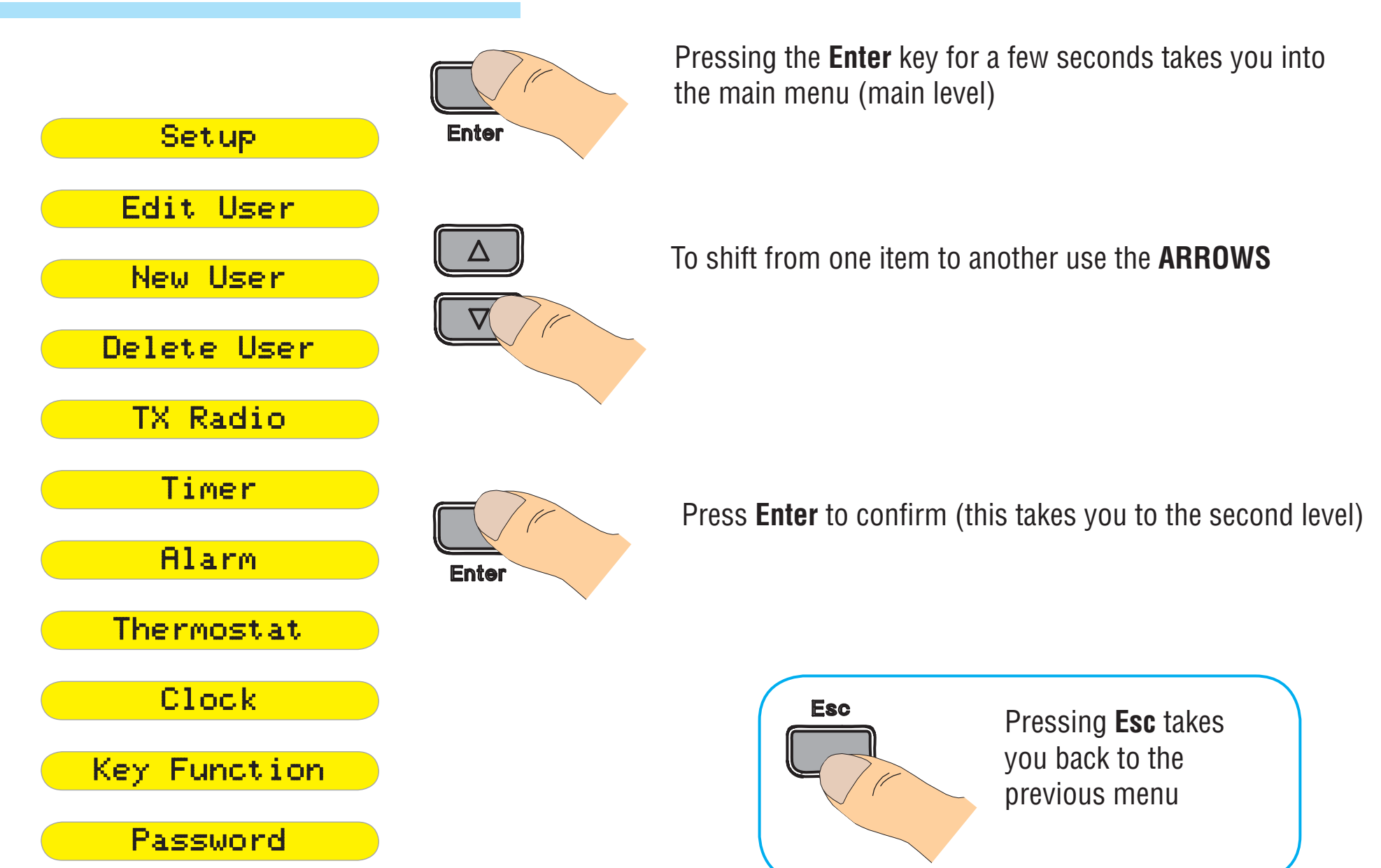

E

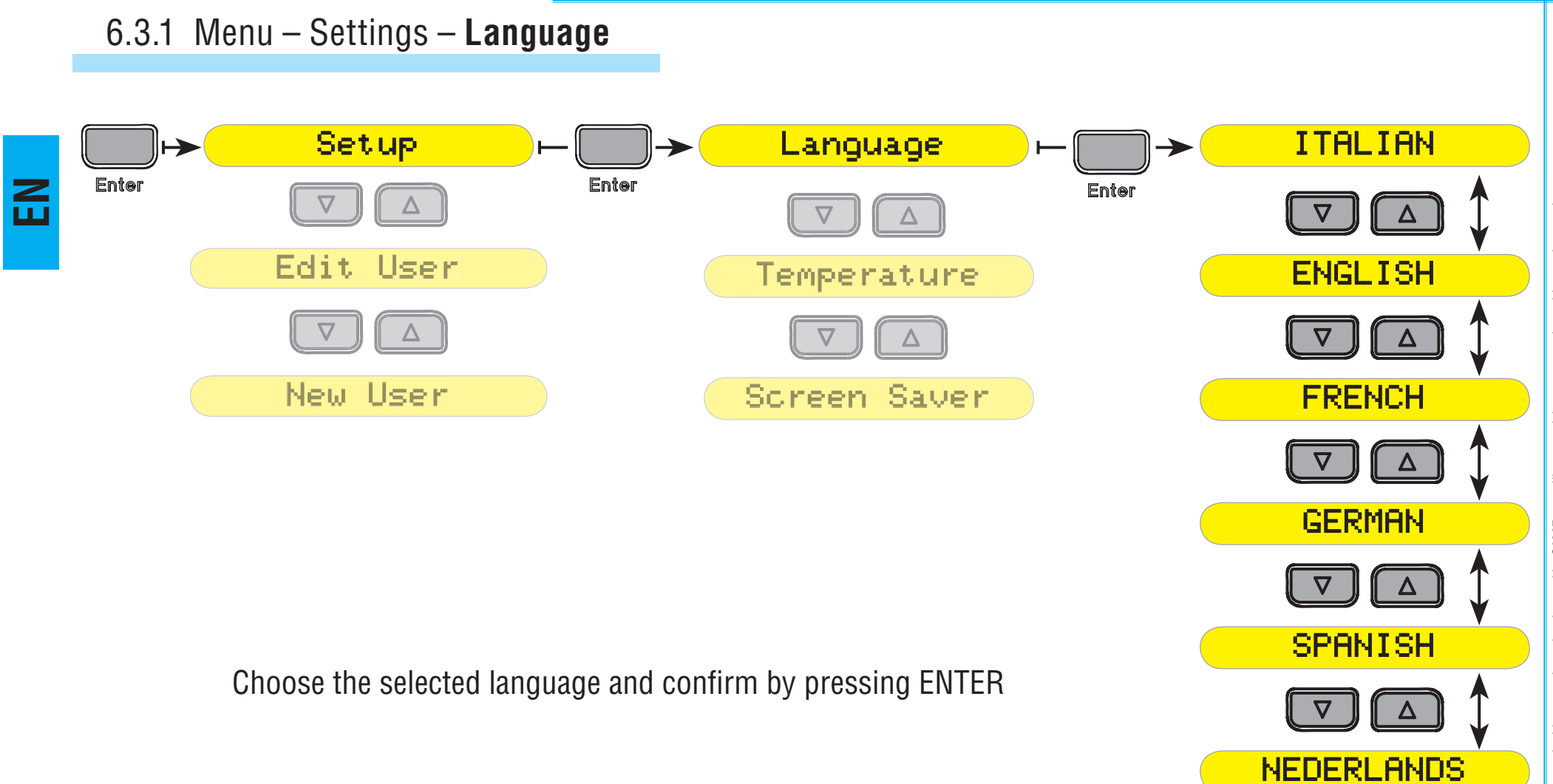

# 6.3.2 Menu – Settings – Temperature

Select the unit of measure for the temperature and confirm by pressing **ENTER** 

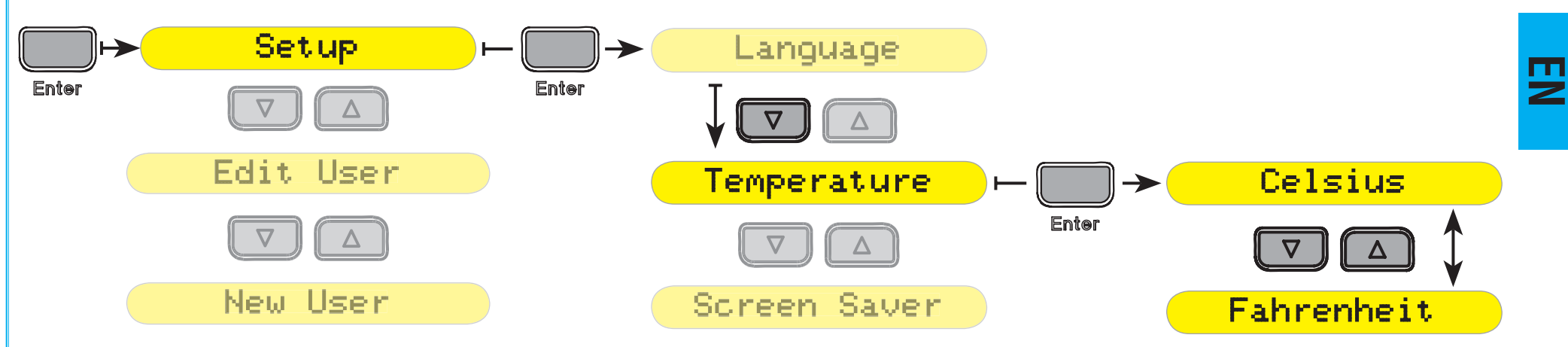

# 6.3.3 Menu – Settings – Screensaver

Select the screensaver and conform by pressing ENTER

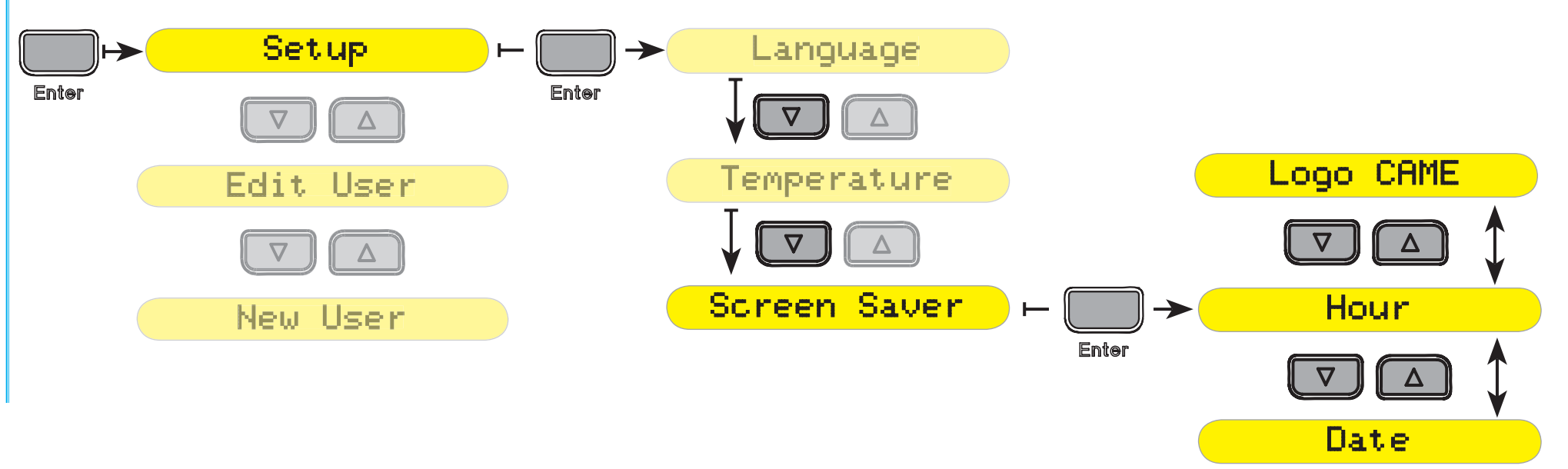

### 6.4 Menu – Change user

**Change user:** Allows you to change the details of a single user (code, name, kind of exit)

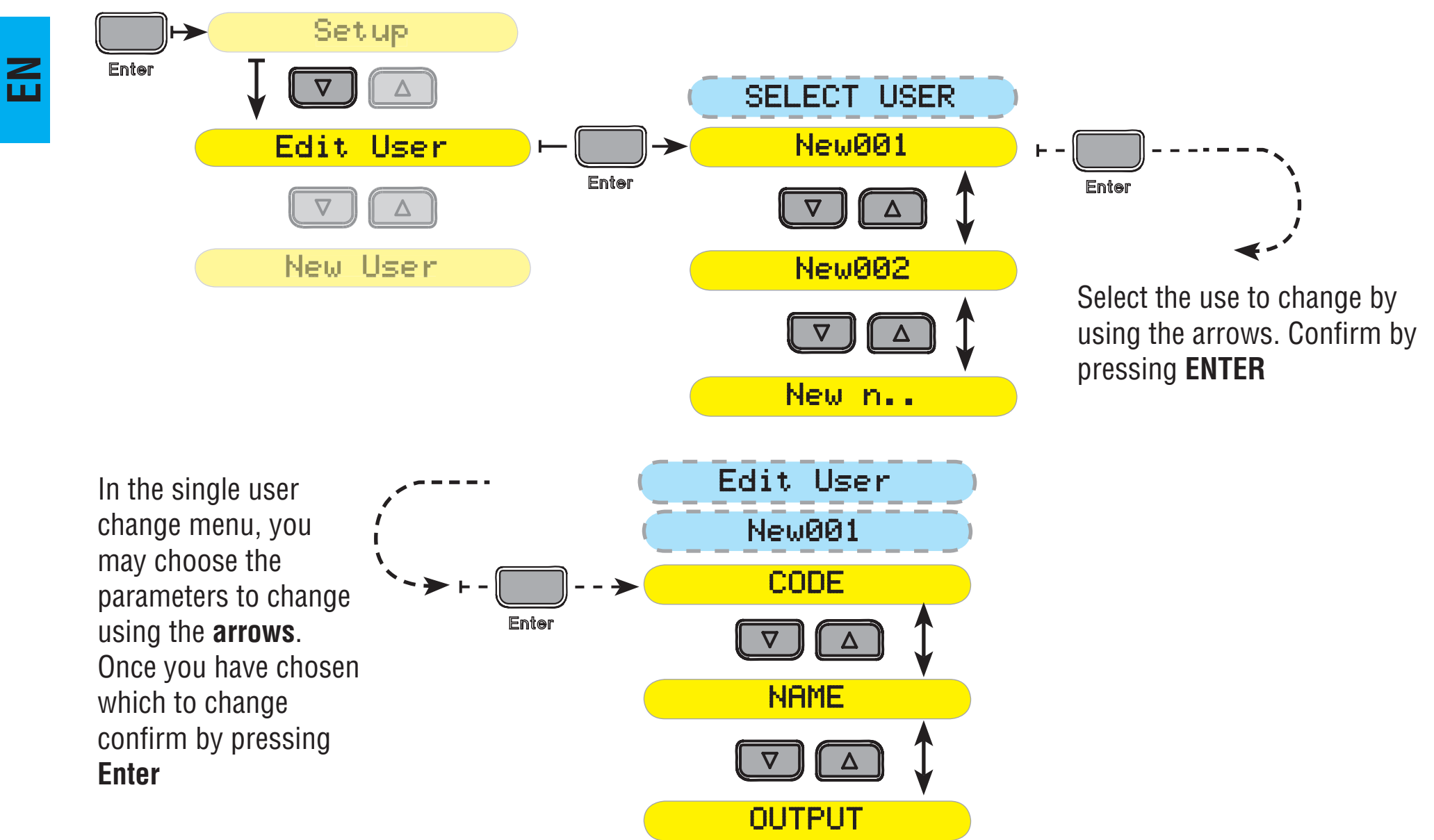

The data and information shown in this manual may be changed by CAME cancelli automatici s.p.a. at any time without prior waming

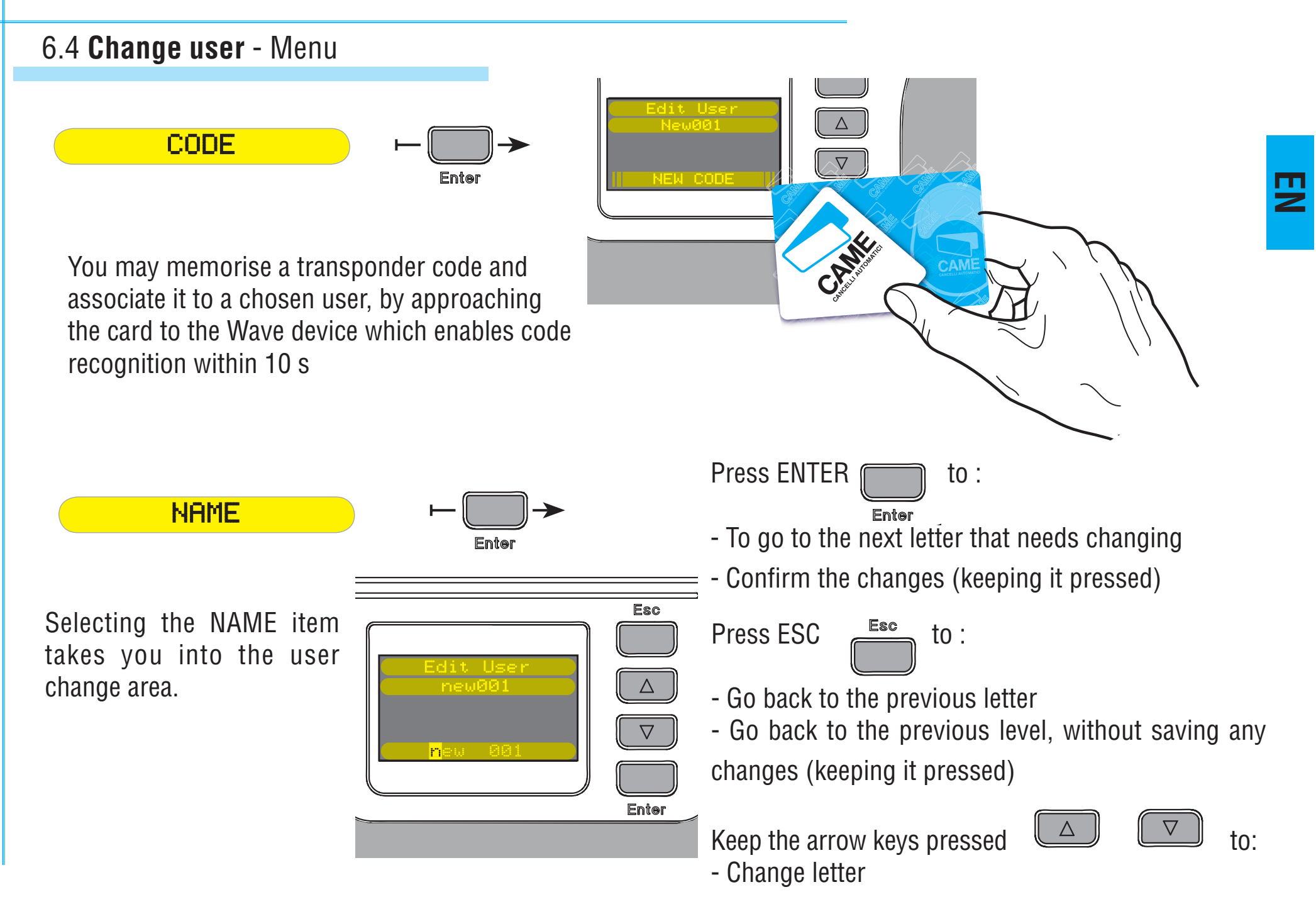

### 6.4 Change user - Menu

EXIT associates a command to a user. It can be of two types: the first is defined as local exit and is a physical

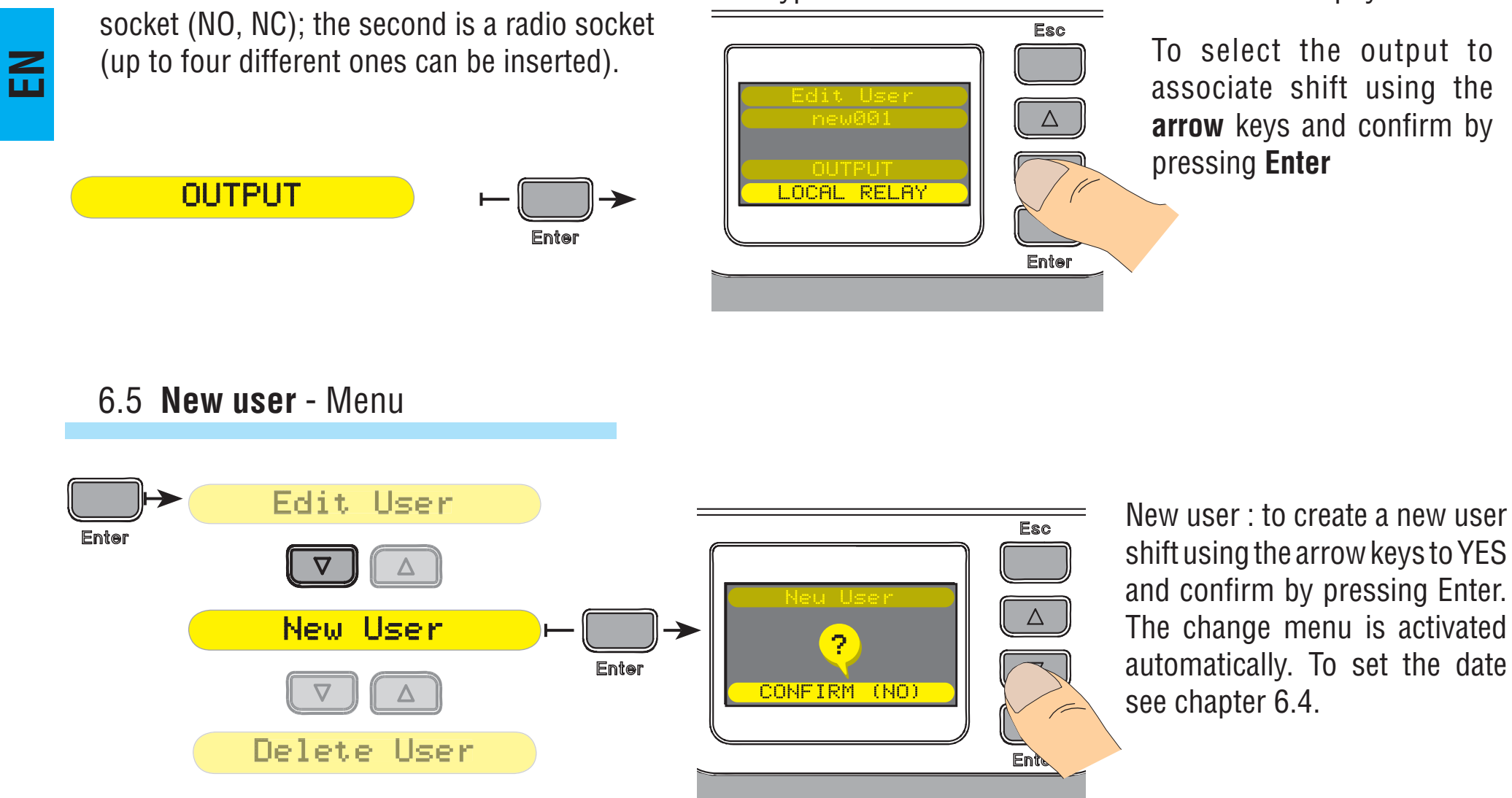

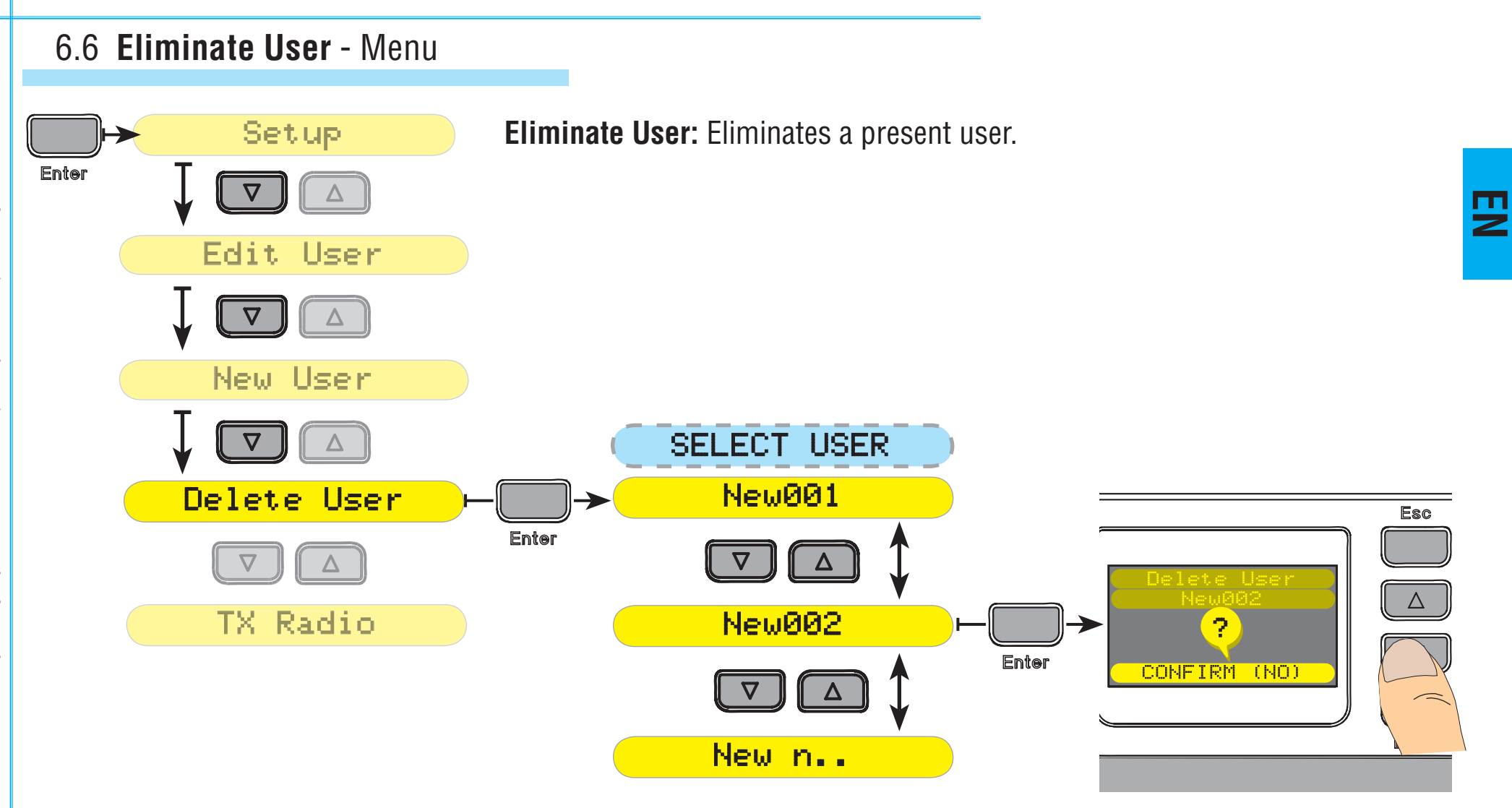

To confirm the operation shift to **YES** using the **arrow** keys and confirm using **Enter**.

### 6.7 Radio TX - Menu

From the RADIO TX menu you can associate a CAME transmitter code to an output, so as to "repeat" it and control the automated devices directly through the keyboard or transponder from WAVE.

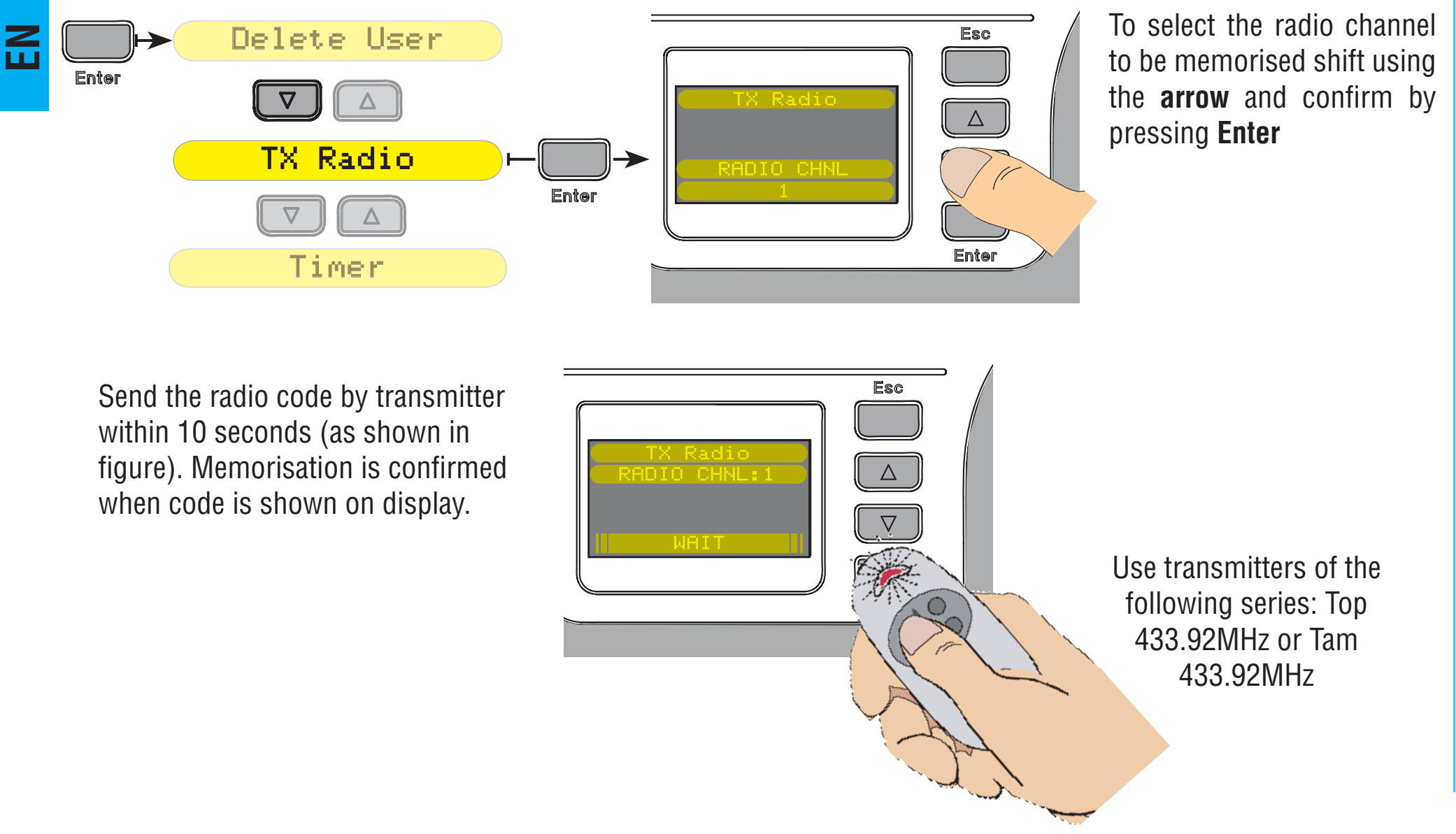

### 6.8 Menu - Timer

The **TIMER** lets you associate commands to pre-set time intervals.

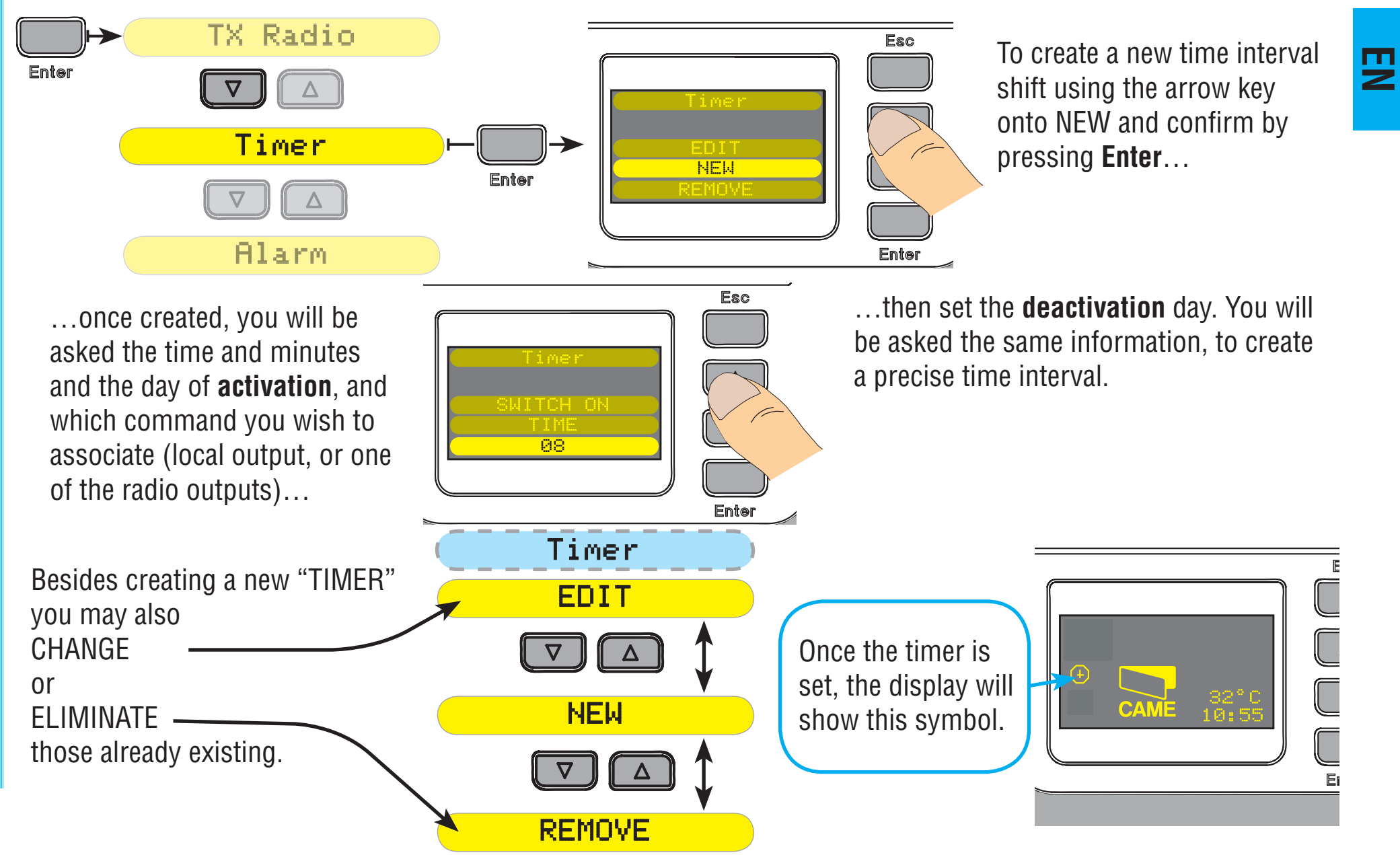

### 6.9 Alarm clock - Menu

ALARM CLOCK allows you to set two sound warnings.

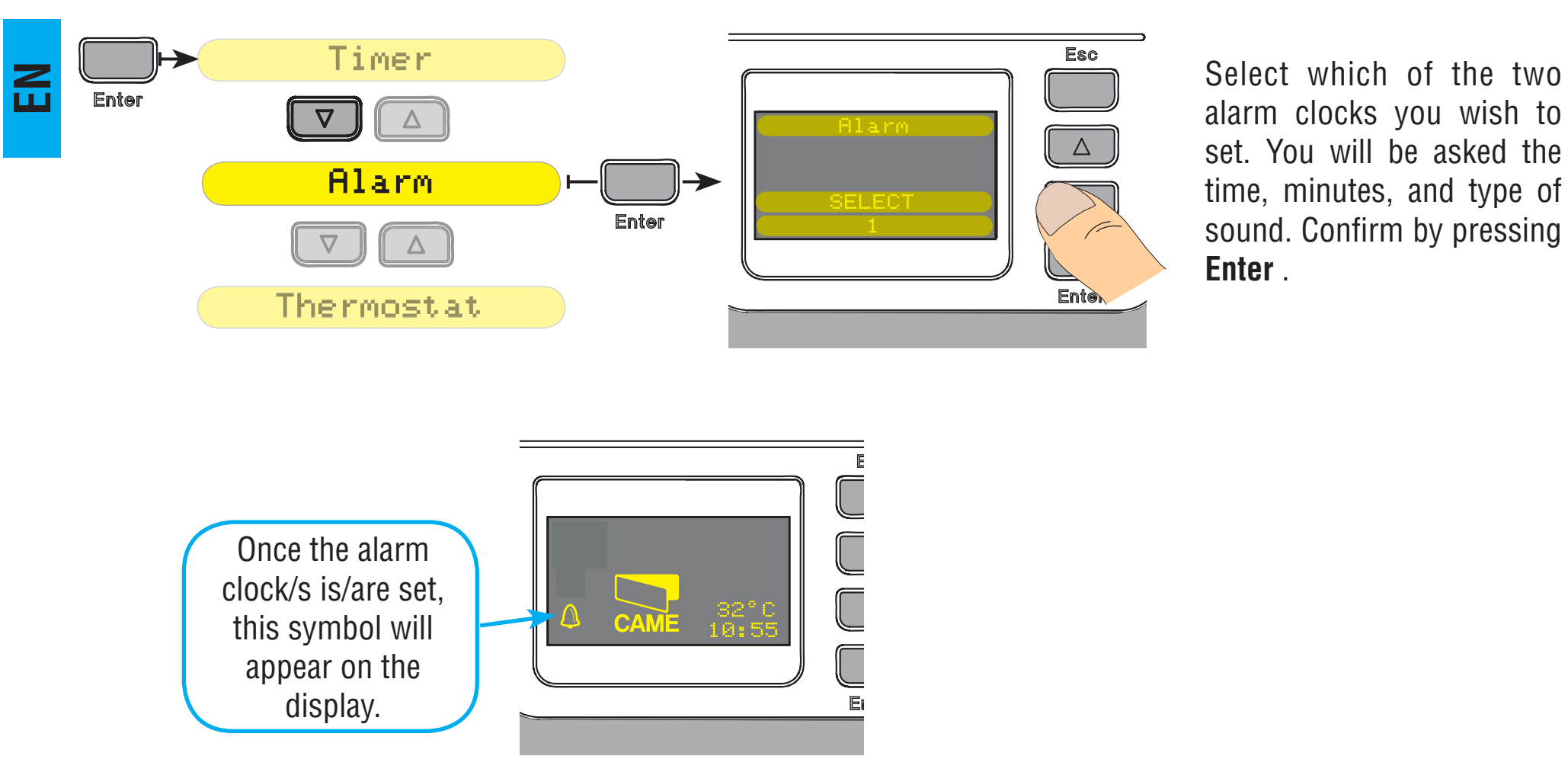

### 6.10 Thermostat - Menu

The **Thermostat** allows you to set a temperature interval, within which Wave will activate a socket..

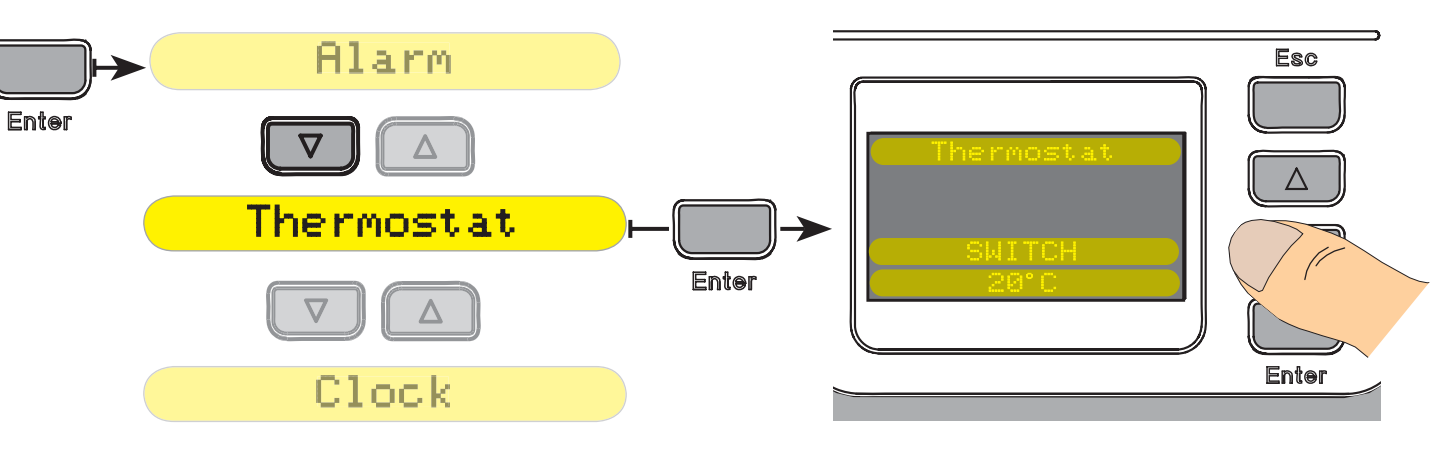

To create a new interval shift using the **ARROW** onto the chosen temperature threshold and confirm by pressing **ENTER**. Repeat the process to chose the deactivation threshold, confirm functioning by shifting using the **ARROW** onto ACTIVATED and press **ENTER**.

To deactivate functioning shift using the **ARROWS** onto DEACTIVATED and press **ENTER**.

Once the thermostat is set, this symbol will appear on the display.

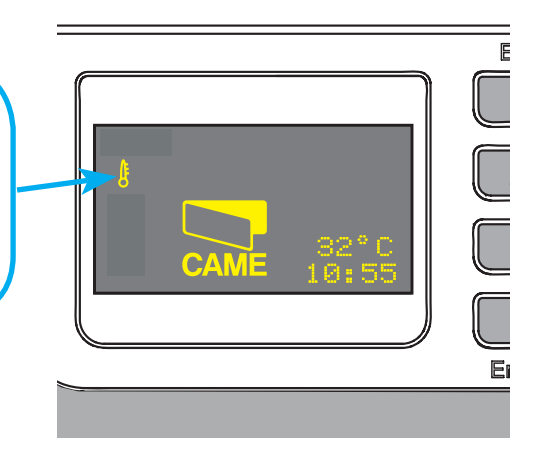

### 6.11 Clock – Menu

With the **Clock** you can set the current time and date on Wave.

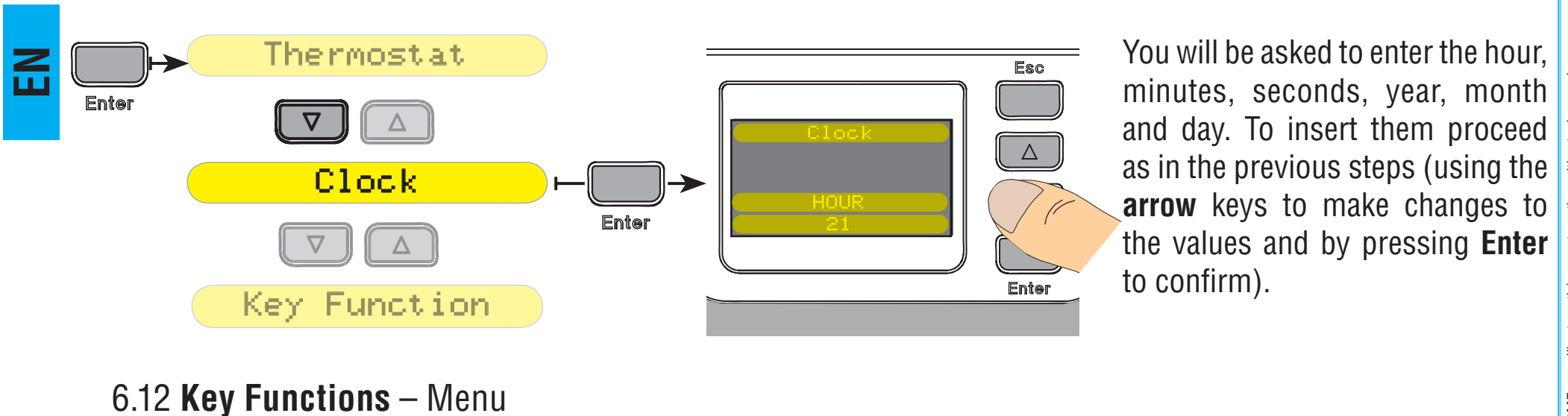

**Key Functions** allows you to associate, to the two one of the 4 radio codes.

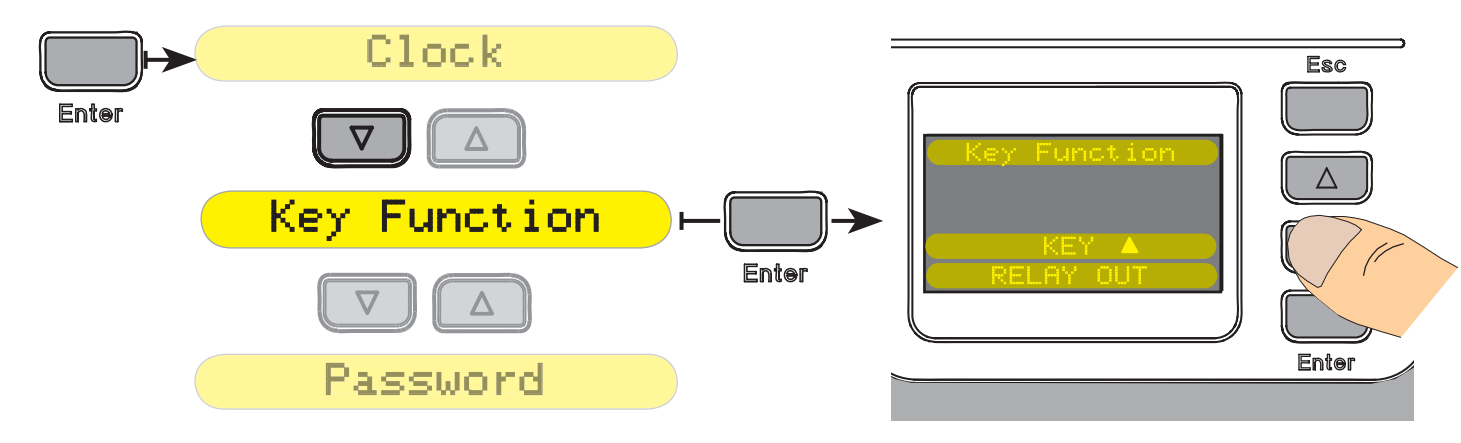

To associate a command to one of the two key shift using the **arrows** onto the chose function, and confirm by keeping the **arrow** key pressed.

keys, one of the following functions: relay output or

# 6.13 Password - Menu

The **Password** allows you to limit access to Wave's functions

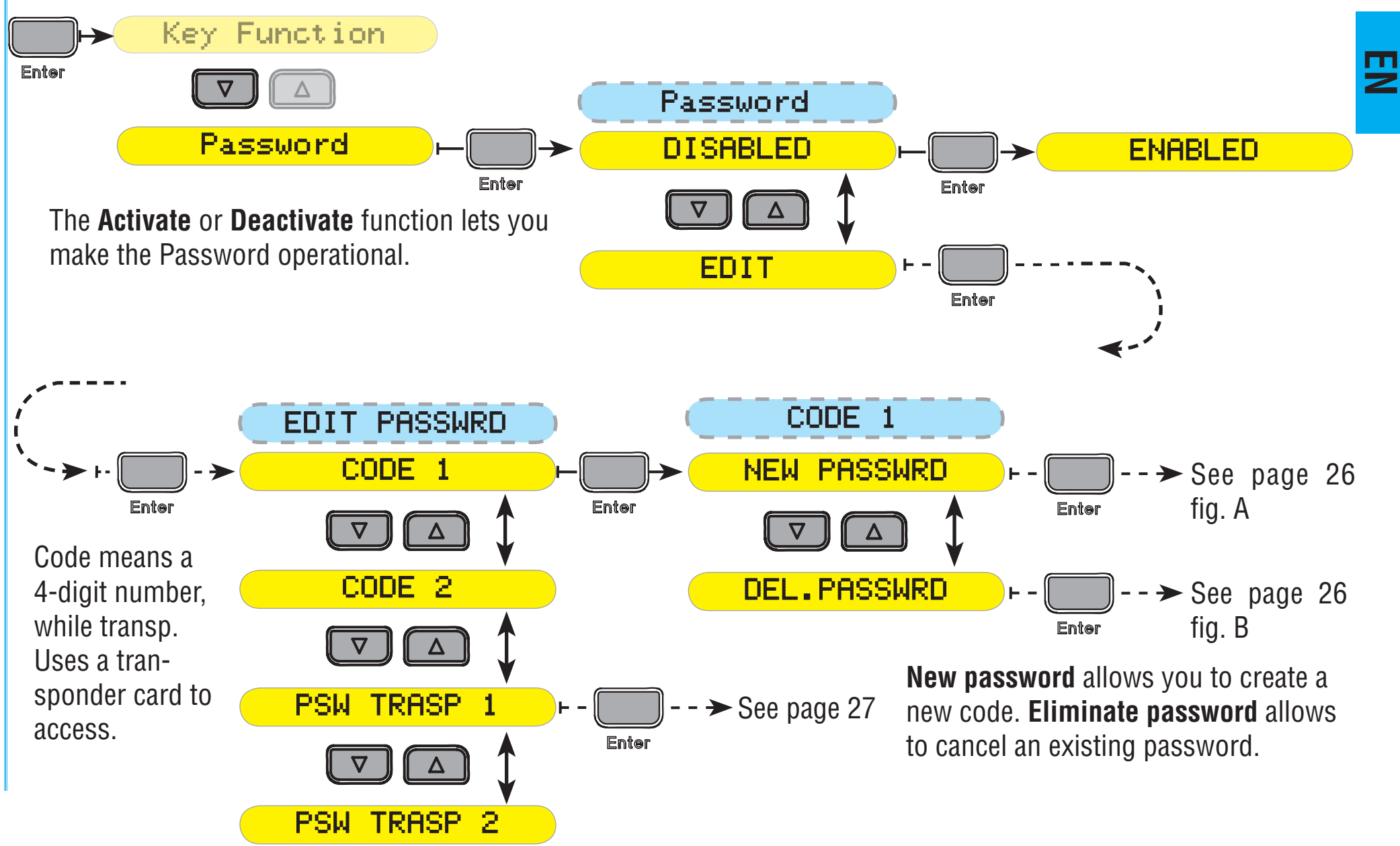

### 6.13 Password - Menu

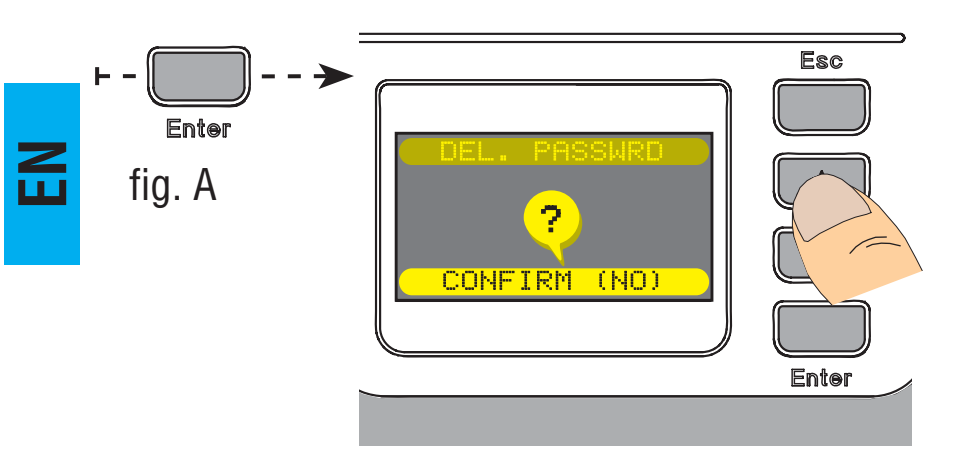

To confirm the step shift using the **ARROW** keys onto **YES** and confirm by pressing **ENTER**.

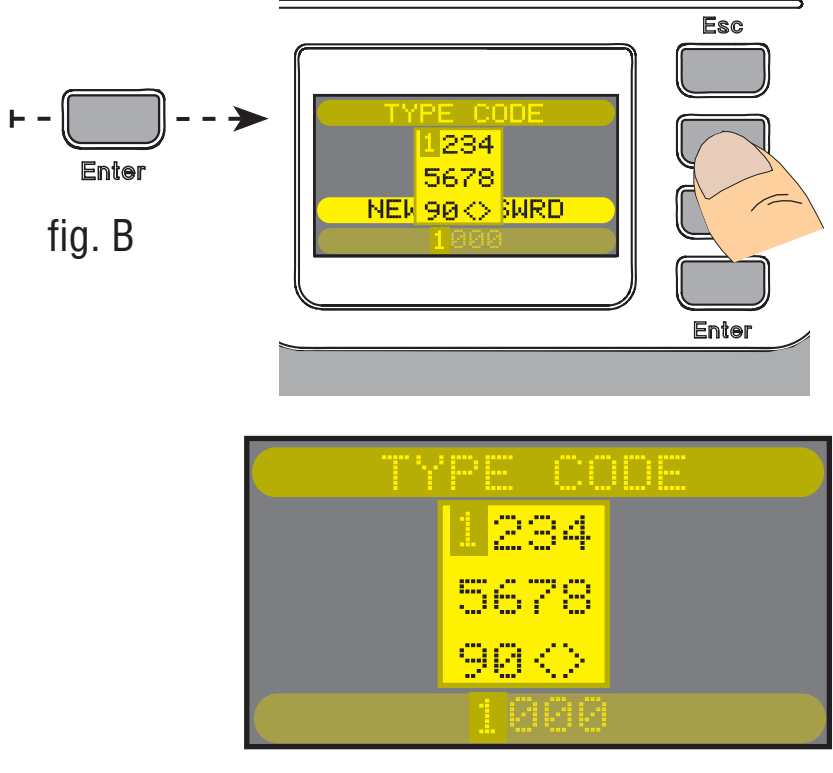

To chose a value shift using the **ARROW** key, select and confirm by pressing **ENTER**. Repeat the step until you have inserted the 4-digit code that you have chosen. When the password is requested upon accessing the WAVE menu, proceed as described above to insert the code.

### 26

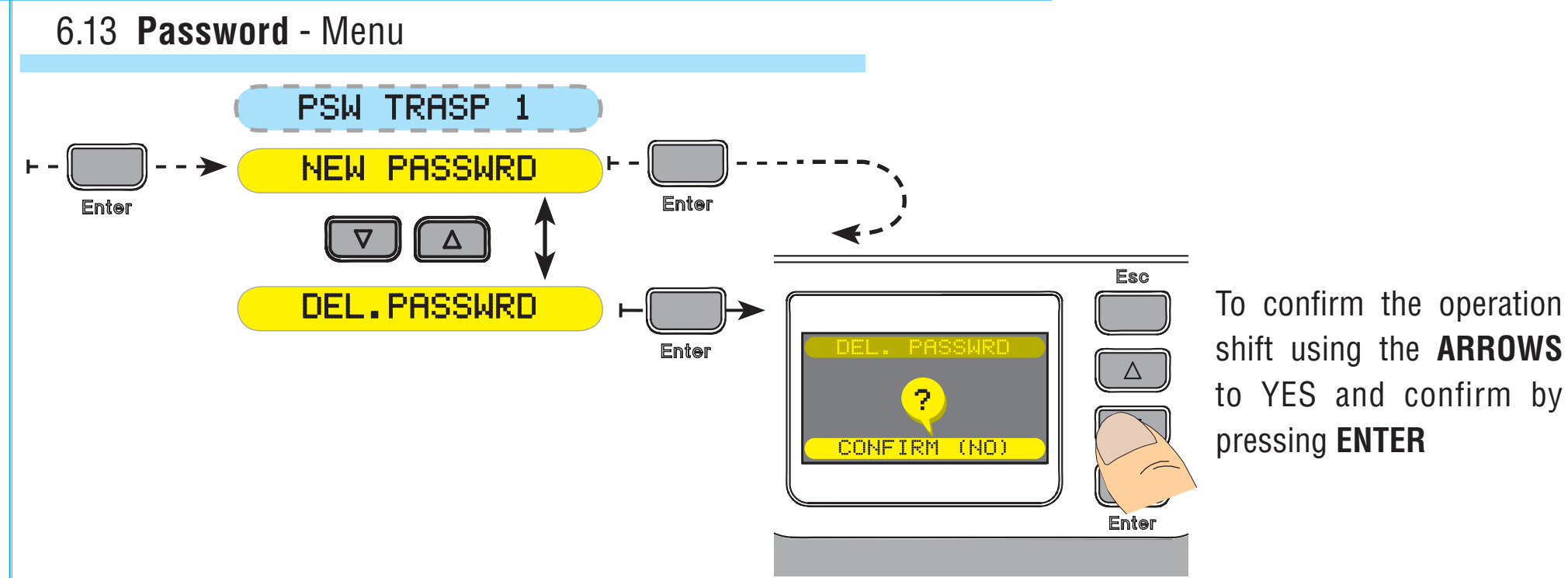

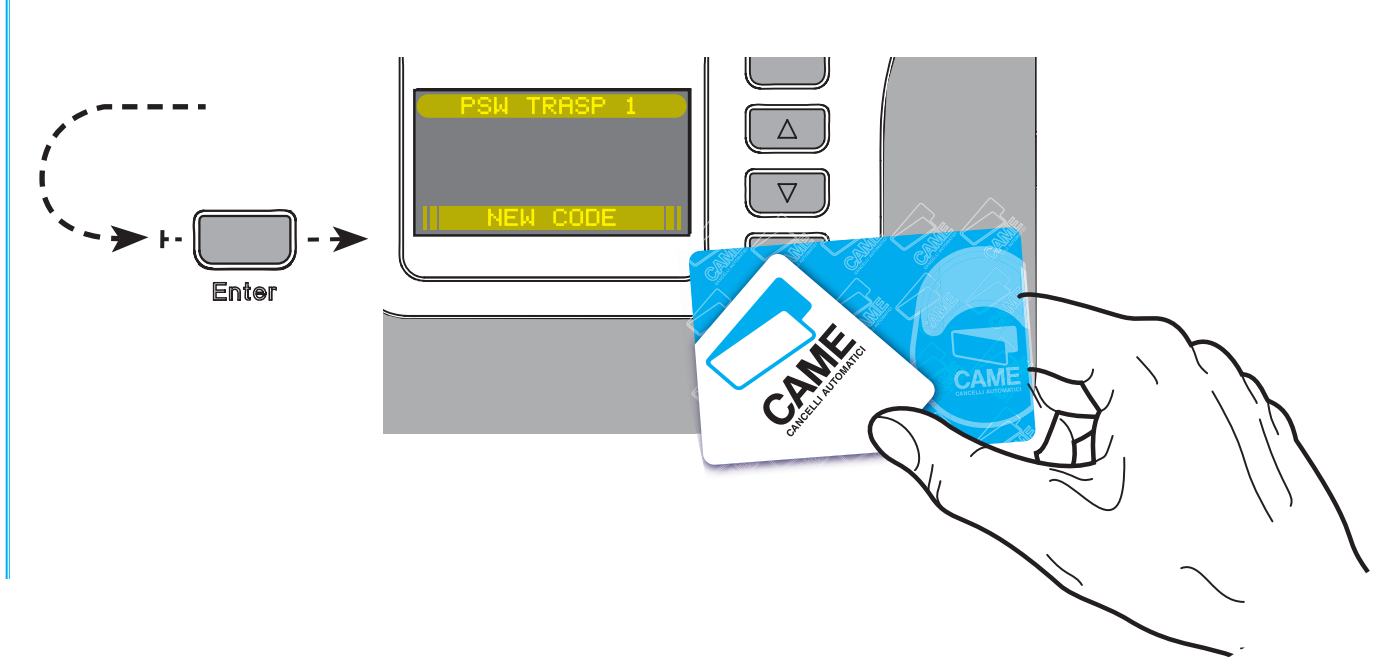

Selecting **NEW PASSWORD** will bring up a bar showing the time allowed for inserting the code. Approach the card to the Wave device to allow recognition of the code. When the main menu access password is requested approach the "Password" function card near WAVE.

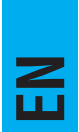

Wave does not require any periodic maintenance. To clean we suggest using a moist cloth and not any chemical agents or abrasive materials that may ruin the product's surface.

For any problems contact after-sales assistance.

8 Phasing out and Disposal

Our products are made of different materials. The majority of these (aluminium, plastic, iron, and electric cables) are considered solid urban waste. As such they can be recycled by certified centres after proper collection.

Other component (such as electronic cards, batteries and transmitters) constitute environmental hazards. They must thus be turned in to specialised firms for their processing and disposal.

# 9 Manufacturer's statement

# **CE** CONFORMITY DECLARATION

Pursuant to Low Voltage Directive 73/23/EC

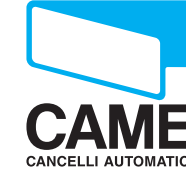

**CAME Cancelli Automatici S.p.A.** via Martiri della Libertà, 15 31030 Dosson di Casier - Treviso - ITALY tel (+39) 0422 4940 - fax (+39) 0422 4941 internet: www.came.it - e-mail: info@came.it --- Standards ---EN 60730-1/-2/-9 EN 60950-1

EN301489-1

IMPORTANT WARNING! Do not use the equipment specifi ed here above, before completing the full installation

In full compliance with the Low Voltage Directive 73/263/EC

Declares under its own responsibility that the equipments for automatic garage doors and gates listed below:

### WA01

... comply with the National Law related to the following European Directives and to the applicable parts of the following Standards.

--- Directives ---73/23/CEE-93/68/CE 89/336/CEE - 92/31/CEE

Low Voltage Directive Electromagnetic Compatibility Directive

MANAGING DIRECTOR Mr. Andrea Menuzzo

Judia Herrizzo

Reference code to request a true copy of the original: DDF L EN W001

# **CAME UNITED KINGDOM LTD**

UNIT 3, ORCHARD BUSINESS PARK TOWN STREET, SANDIACRE NOTTINGHAM - NG10 5BP - U.K.

Tel - 0044 115 9210430

Fax - 0044 115 9210431

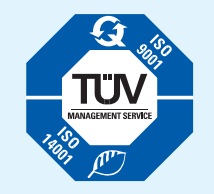

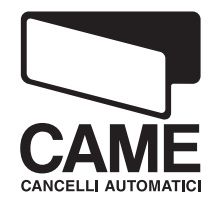